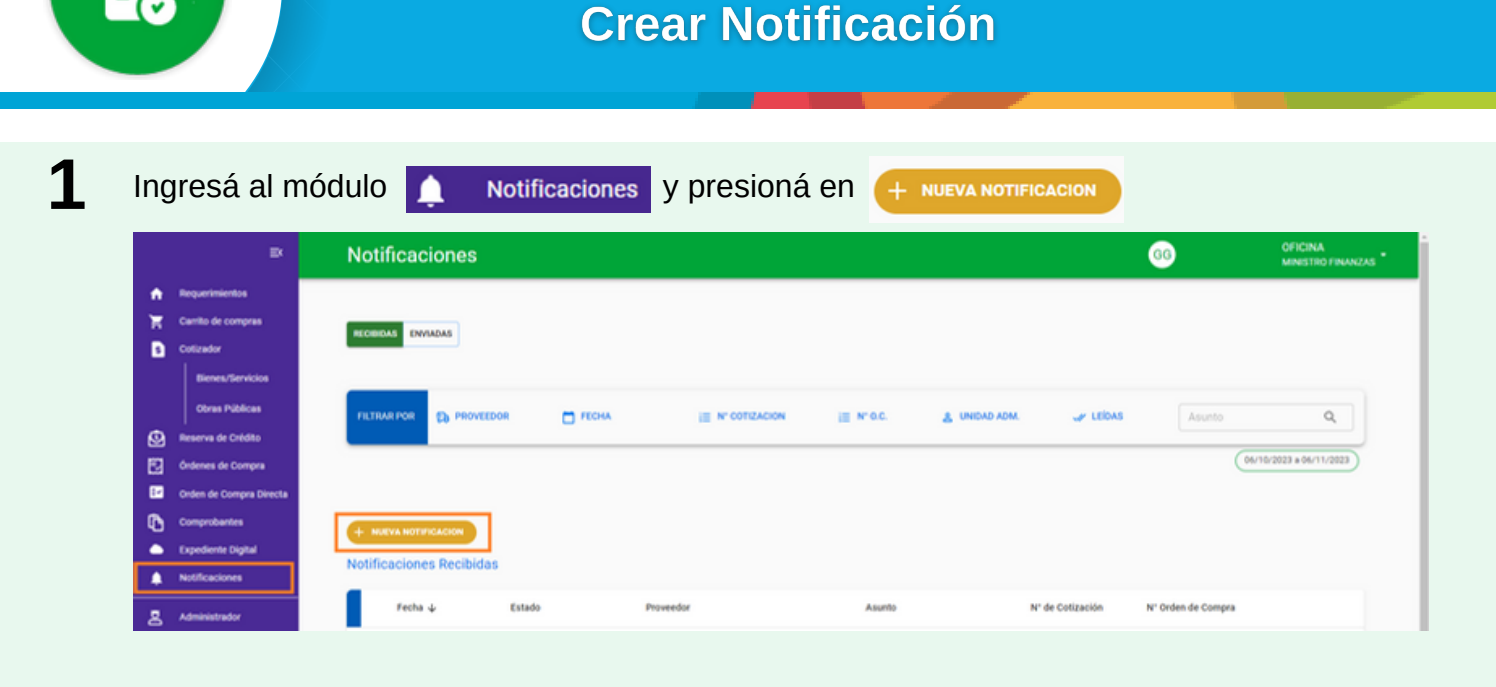

BANDEJA DE COMPRAS Y CONTRATACIONES

3

Seleccioná la Unidad Administrativa. Podés elegir una plantilla predeterminada o redactar tu propia notificación.

Si requiere respuesta, poné **SI** y seleccioná la fecha y la hora hasta la cual el destinatario podrá responder.

Completá el/los proveedores a quienes enviarás la notificación.

Podrás vincularla a una Solicitud de cotización y/o a una Orden de Compra.

Completá el asunto y el mensaje.

Adjuntá todos los archivos que consideres necesarios y presioná en Enviar, Guardar o Cancelar según corresponda.

 Vleva Notificación
 Ministrano de l'investore

 Image: Selected de conservationes "
 Image: Selected de l'investore

 Image: Selected de conservationes "
 Image: Selected de l'investore

 Image: Selected de conservationes "
 Image: Selected de l'investore

 Image: Selected de conservationes "
 Image: Selected de l'investore

 Image: Selected de conservationes "
 Image: Selected de conservationes "

 Image: Selected de conservationes "
 Image: Selected de conservationes "

 Image: Selected de conservationes "
 Image: Selected de conservationes "

 Image: Selected de conservationes "
 Image: Selected de conservationes "

 Image: Selected de conservationes "
 Image: Selected de conservationes "

 Image: Selected de conservationes "
 Image: Selected de conservationes "

Asunto\* Mensaje\*

Documentos Adjuntos

Ministerio de

FINANZAS

SECRETARÍA DE

**ADMINISTRACIÓN** 

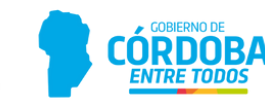

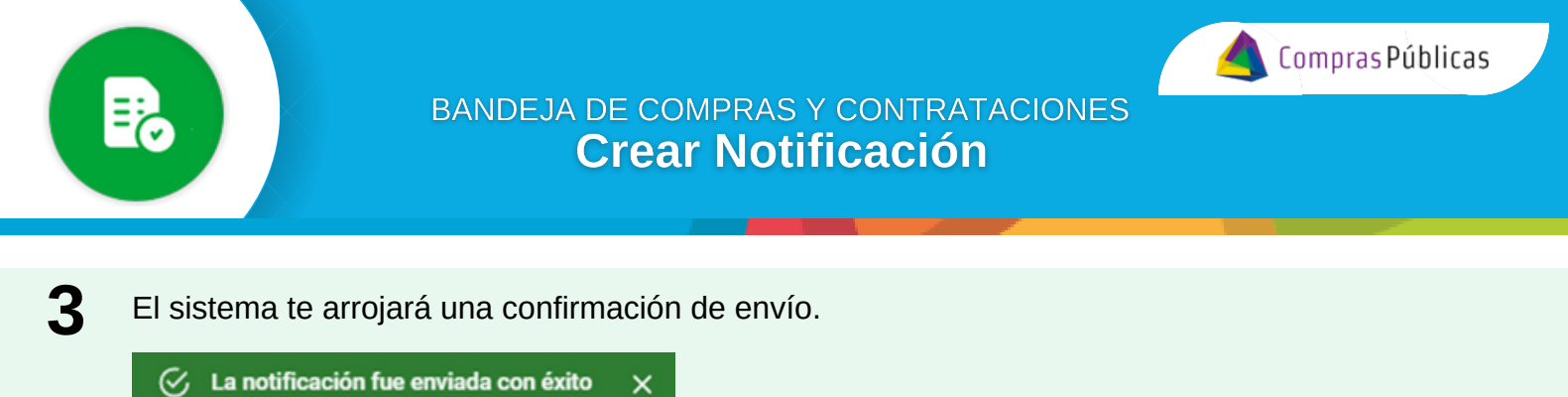

Visualizá las notificaciones enviadas en la Bandeja correspondiente.

4

| N   | Notificaciones                                                      |                                                       |                                                  |                                                                                              |                  |                            | 66                                           | OFICINA<br>MINISTRO FINAN                                                      |
|-----|---------------------------------------------------------------------|-------------------------------------------------------|--------------------------------------------------|----------------------------------------------------------------------------------------------|------------------|----------------------------|----------------------------------------------|--------------------------------------------------------------------------------|
| PE  | ECIRIDAS DIVIADAS                                                   |                                                       |                                                  |                                                                                              |                  |                            |                                              |                                                                                |
| "   |                                                                     | 100R 🗖 F0                                             | CHA 🛹 ESTADOS                                    | III N° COTIZACION III N° G.C.                                                                | A UNIDAD ADM.    | RESPUESTA                  | Asuno                                        | ۰ ۹                                                                            |
|     |                                                                     |                                                       |                                                  |                                                                                              |                  |                            |                                              | warman and the second                                                          |
|     |                                                                     |                                                       |                                                  |                                                                                              |                  |                            |                                              |                                                                                |
| Not | otificaciones Enviada                                               | 5                                                     |                                                  |                                                                                              |                  |                            |                                              |                                                                                |
| Not | )<br>otificaciones Enviada<br>Fecha ↓                               | S<br>Estado                                           | Proveedor                                        | Asunto                                                                                       | N° de Cotización | N' Orden de Compra Requier | re Respuesta                                 |                                                                                |
| Not | Fecha 4<br>01/11/2023                                               | S<br>Extado<br>ENVIADA                                | Provedor<br>PRUEBA                               | Asunto<br>Notificación                                                                       | N° de Cotización | N° Orden de Compra Requier | re Respuesta<br>SI 🔗                         | © (0 <del>6</del>                                                              |
| Not | Fecha &<br>01/11/2023                                               | S Estado<br>ENVIADA<br>ENVIADA                        | Provedor<br>PRUEBA<br>Varios                     | Asunto<br>Notificación<br>Dewework                                                           | N° de Colización | N° Orden de Compra Bequier | re Respuesta<br>SI 📀<br>SI                   | © (0 ē<br>⊙ ≠ (0 ē                                                             |
| Not | Pecha ↓     01/11/2023     01/11/2023     01/11/2023                | S Extado<br>EXVIADA<br>EXVIADA<br>EXVIADA             | Provedor<br>PRUEBA<br>Varios<br>PRUEBA           | Asunto<br>Notificación<br>OENEWOR<br>SOLICITUD DE DOCUMENTACION                              | N° de Colización | N° Orden de Compra Requier | re Respuesta<br>SI 📀<br>SI SI                | © (0 <del>0</del><br>© ≠ (0 <del>0</del><br>© (0 <del>0</del>                  |
| Not | Fecha ↓     01/11/2023     01/11/2023     01/11/2023     26/10/2023 | S Extado<br>ENVIADA<br>ENVIADA<br>ENVIADA<br>GENERADA | Provedor<br>PRUEBA<br>Varios<br>PRUEBA<br>Varios | Asunto Asunto Notificación OENEWOR SOLICITUD DE DOCUMENTACION Prueba cionación vinculo SC 00 | N° de Cotización | N° Orden de Compra Requier | re Respuesta<br>SI O<br>SI<br>SI<br>SI<br>SI | <ul> <li>○ (0 ÷</li> <li>○ / (0 ÷</li> <li>○ (0 ÷</li> <li>○ / (0 ○</li> </ul> |

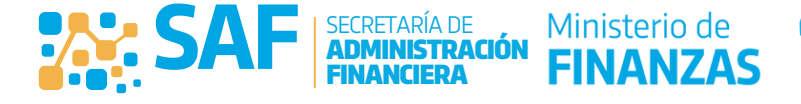

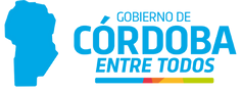